## **Registering a User** in **EMGrantsPro**

Homeland Security and Emergency Management

In order to apply for and manage funding from HSEMD, you must first register a user account on EMGrants, and receive appropriate authorization on your entity's account.

Only registered users can

- Submit notices of interest (NOIs)
- Review and submit applications
- Submit requests for reimbursements, time extensions, scope or budget changes, or quarterly reports

### **Registering is simple!**

What you'll need:

- An email address
- A phone number
- An eligible applicant organization
- Your job title relative to the organization applying

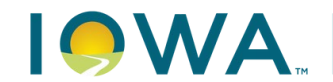

# Registering in EMGrants & Accessing Organizations

#### **1.** Go to <a href="https://my.iowahomelandsecurity.org/(AKA: EMGrants Pro">https://my.iowahomelandsecurity.org/(AKA: EMGrants Pro)</a>

- Later we'll cover the process of submitting a support ticket to gain access to an organization's account, in case you have already registered for a user account, but need access to a different organization
- 2. Click on "Register" to begin the process.
- 3. Complete the form on the registration page (https://my.iowahomelandsecurity.org/site/register.cfm)
  - All fields with red borders must be completed to advance.
- 4. Click "Register" after the completing the form.
- 5. HSEMD will review your registration and email you when it is approved.
  - Watch your spam / junk folder in case the email is misidentified as such.
- 6. Submit a support ticket if you need access to another organization

The following screen shots will assist with registering on EMGrants and requesting additional access to your organization

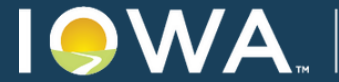

Homeland Security and Emergency Management

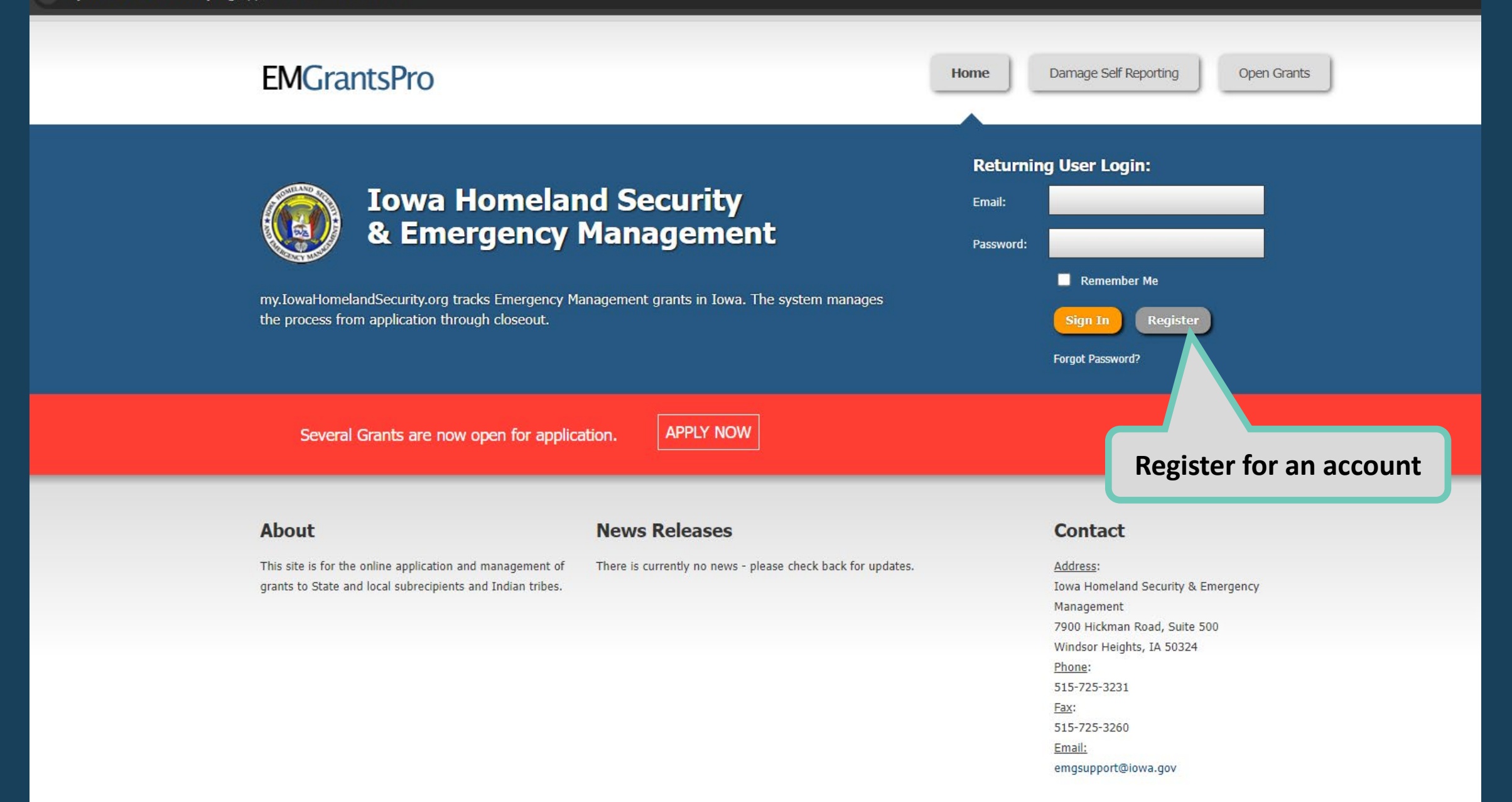

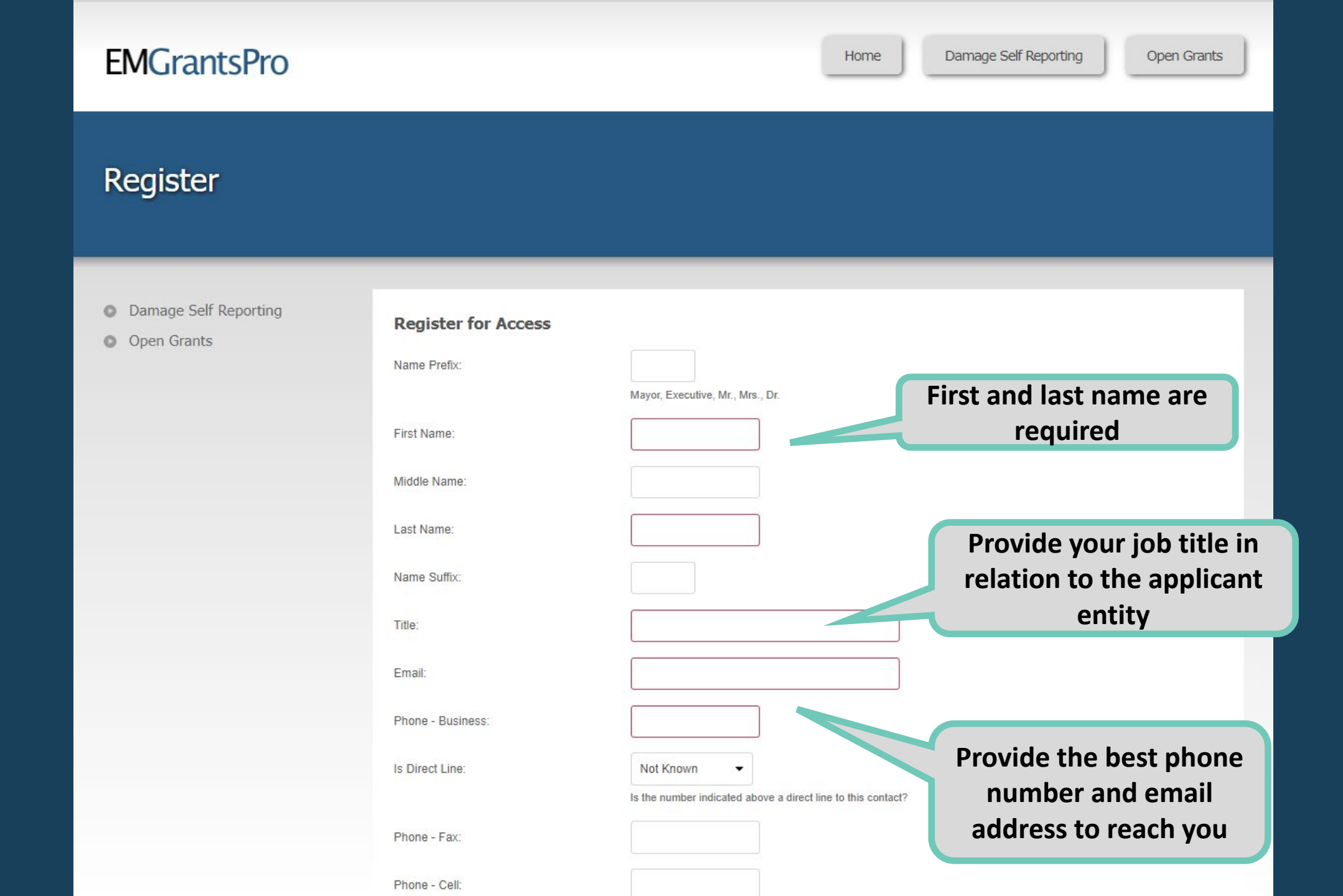

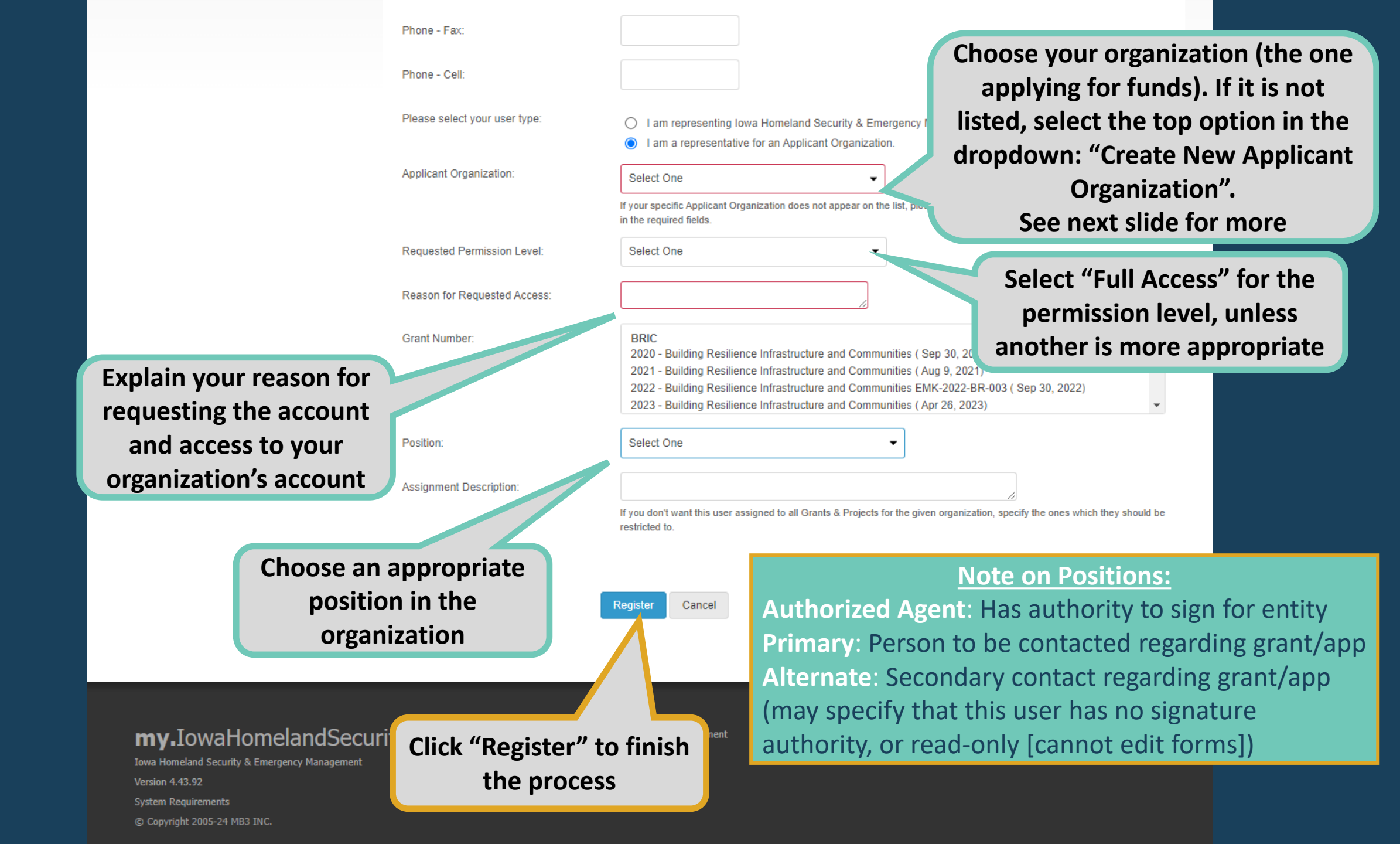

#### <u>Creating a New</u> <u>Applicant</u> <u>Organization</u>

| Applicant Organization:                              | Create New Applicant Organization | ▼                       |                       |
|------------------------------------------------------|-----------------------------------|-------------------------|-----------------------|
| L. L.                                                | In the required fields.           | Enter the               | e organization's      |
| Applicant Name:                                      |                                   |                         | name                  |
| County:                                              | Select One                        | •                       |                       |
| Classification:                                      | Select One                        | If spanning             | multiple counties,    |
| Is your organization a County<br>Entity/Subdivision? | Select one                        | select "M               | ultiple Counties"     |
| Is your organization a State Agency?                 | Select one                        | Choose the best des     | scription             |
| Is your organization a Private Non-Profit (PNP)?     | Select one                        | of the type of orga     | nization              |
|                                                      |                                   | Includes county departm | ents                  |
| FIPS:                                                |                                   | and townships           |                       |
| FEIN:                                                |                                   |                         |                       |
| Unique Entity Identifier (UEI):                      |                                   | A UEI is req            | uired to apply for    |
| Physical Address                                     |                                   | see if your org         | anization has one. If |
| Address Line 1:                                      |                                   | not, register fo        | or a UEI on SAM.gov.  |
| Address Line 2:                                      |                                   |                         |                       |
| City:                                                |                                   |                         |                       |
| State:                                               | Select One 👻                      |                         |                       |
| Zip Code:                                            |                                   |                         |                       |

Submitting a Support Ticket Requesting Access to Your Organization

|         | IVIY I IOI                |                                                                    | Note<br>logg                                                                       | that you n<br>ed in to su<br>support tic | nust l<br>bmit<br>ket | a                                          |
|---------|---------------------------|--------------------------------------------------------------------|------------------------------------------------------------------------------------|------------------------------------------|-----------------------|--------------------------------------------|
|         | 🚺 Quick                   | Start Guides?                                                      |                                                                                    |                                          | •                     | Applicant You ·                            |
|         | Welcome t<br>located in t | to my.lowaHomelandSecurity.or<br>the top-right corner of the scree | g! To view training videos, reference user guides, or submit a support<br>n ( 🤫 ). | ticket, see the help k                   | Clic<br>mar           | ck on the question<br>k in the upper right |
|         | 😭 Open                    | Grants                                                             |                                                                                    |                                          | •                     | The consider recomment                     |
| <u></u> | Quick Search              | h:                                                                 |                                                                                    | 1 results 🔹 🍸 🐮                          | -                     | 🖂 My Inbox Summary 🔹                       |
|         | • Grant#                  | Grant Name<br>NOI Portal - Projects In D                           | Applicant Name                                                                     | Proj C                                   | ount                  | > Inbox   0 total<br>> Drafts   0 total    |
|         |                           |                                                                    |                                                                                    |                                          |                       | Scheduled Meetings •                       |
|         |                           |                                                                    |                                                                                    |                                          |                       | < No Meetings Scheduled >                  |
|         |                           |                                                                    |                                                                                    |                                          |                       | Follow-ups •                               |
|         |                           |                                                                    |                                                                                    |                                          |                       | < No Follow-ups >                          |
|         |                           |                                                                    |                                                                                    |                                          |                       | No Quarterly Reports Due •                 |
|         |                           |                                                                    |                                                                                    |                                          |                       |                                            |

| # | 🖼 🗶 - | m ACCOUNTS - | Noverts 👻 | \$ FINANCES - | m PERSONNEL - | p-Q | Welcome, |
|---|-------|--------------|-----------|---------------|---------------|-----|----------|
|---|-------|--------------|-----------|---------------|---------------|-----|----------|

Welcome, John Doe 🔺 (Eccolar) 🕘

#### My Home

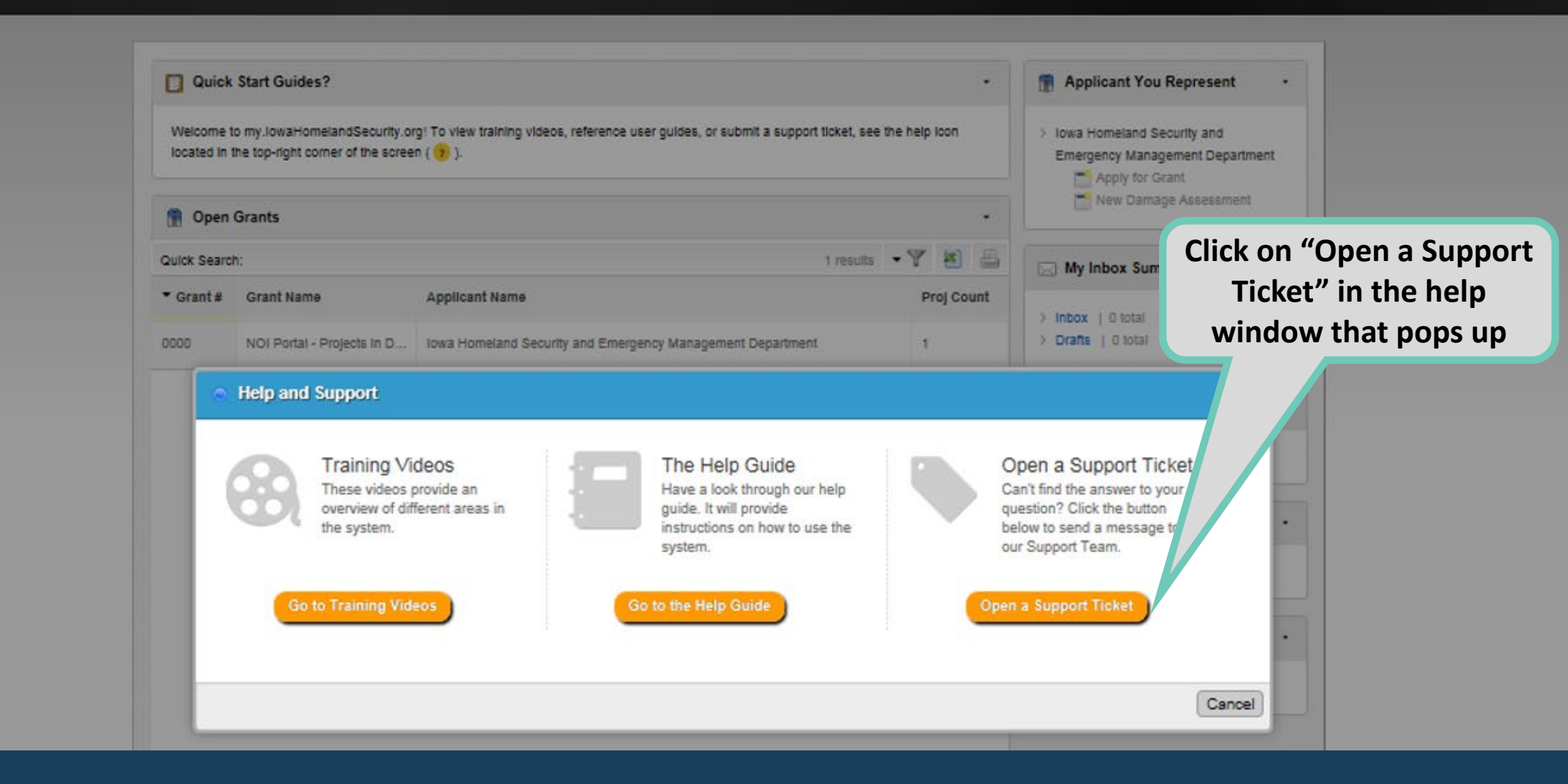

#### Create New Support Ticket Select the appropriate type of request Save Cancel Advance A Form \* Form **Enter a subject** ● Help Request ● Bug/Error ● Product Enhancement Type: Request Additional Access Applicant Data Update Request Describe the issue or ◯ High ◯ Medium ◯ Low need, e.g., "As city clerk, Priority: I am requesting access Title: When these forms are to the account for the Please provide a short title describing the reason for this support ticket. (Example: Una complete, click "Save". **City of Dreams** After saving, you can https://my.iowahomelandsecurity.org/app/#121? Reference Page: upload any supporting System Area: Applicant documentation Description: Select the item you need help with. By default, it will be the type of page you were on when you opened the ticket (e.g., Please provide a detailed description of the request or issue. account, or contact)

| Save          | Advance 📷            | Delete      | Support Ticket Admin                                   | More •                                                                                                    |
|---------------|----------------------|-------------|--------------------------------------------------------|----------------------------------------------------------------------------------------------------|
| Summary       | ,                    | Reference F | Page:                                                  | Please provide a short title describing the reason for this support ticket. (Example: Unable to open attachment.)<br>https://my.iowahomelandsecurity.org/app/#121? |
| Form          | Form System Area:    |             | a:<br>s complete                                       | Applicant                                                                                                    |
| Notes         | and any d            | ocume       | entation is                                            | Test                                                                                                    |
| Documen       | uploaded, o<br>submi | t the re    | equest                                                 | Click here to upload                                                                                                    |
| 😡 Workflow    | 1                    |             |                                                        | Please provide a detailed description of the request or issue. documentation                                                                                       |
| 🕥 History     |                      |             |                                                        | (screenshots,                                                                                                    |
|               |                      |             |                                                        | autionzations, etc.)                                                                                                    |
| Notes & Comme | ents                 |             |                                                        | Add Note No Uploaded Documents Add Document                                                                                                    |
|               |                      | The         | ere are currently no notes.<br>Be the first to add one | Nolssues                                                                                                    |